# AWS-Free tier account

## **FEBRUARY 6**

Ashok IT Authored by: Abhijeet Kumar

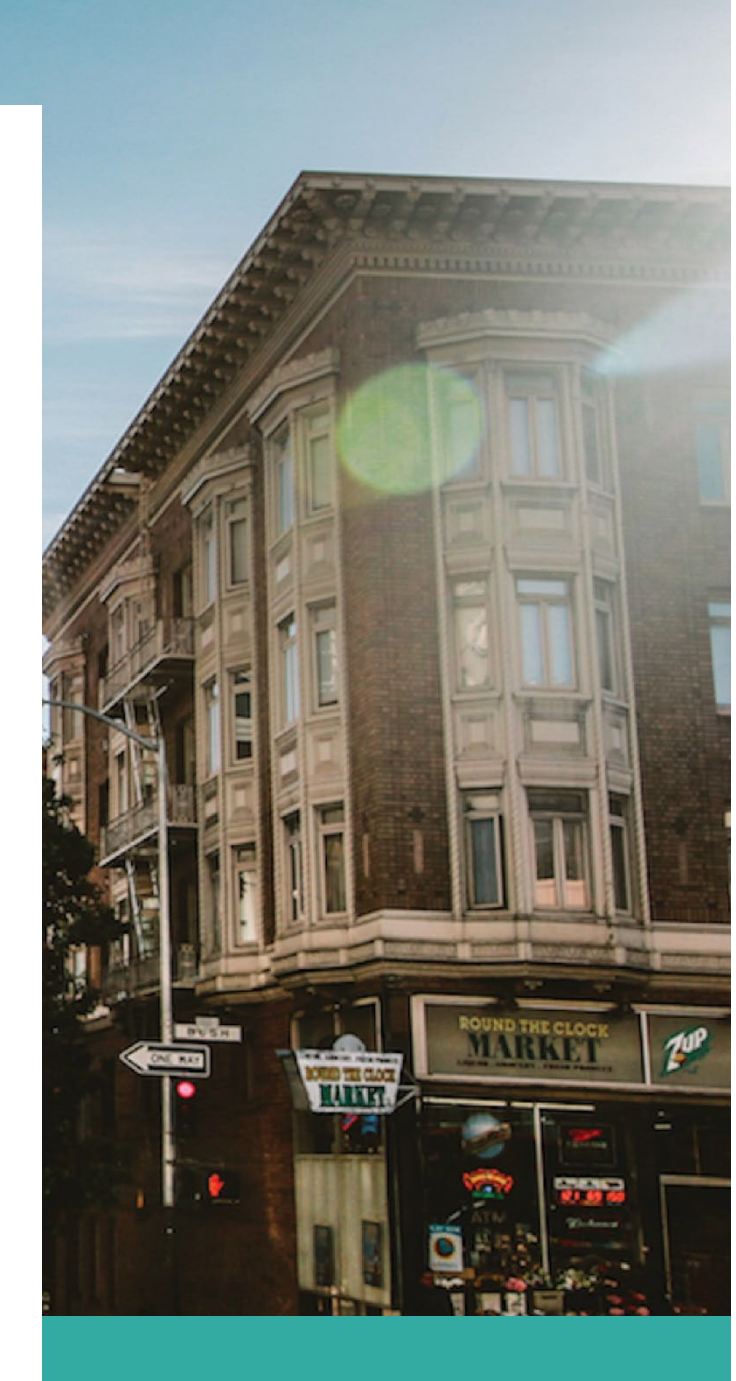

# The Document is meant to create a free tier account in AWS

**Pre-requisite:** 

- 1. Valid Email Address
- 2. Valid Mobile No
- 3. Valid Credit/Debit card

## Step 1:

Open: <u>https://aws.amazon.com/console/</u> and click Sign in to the console on top right corner

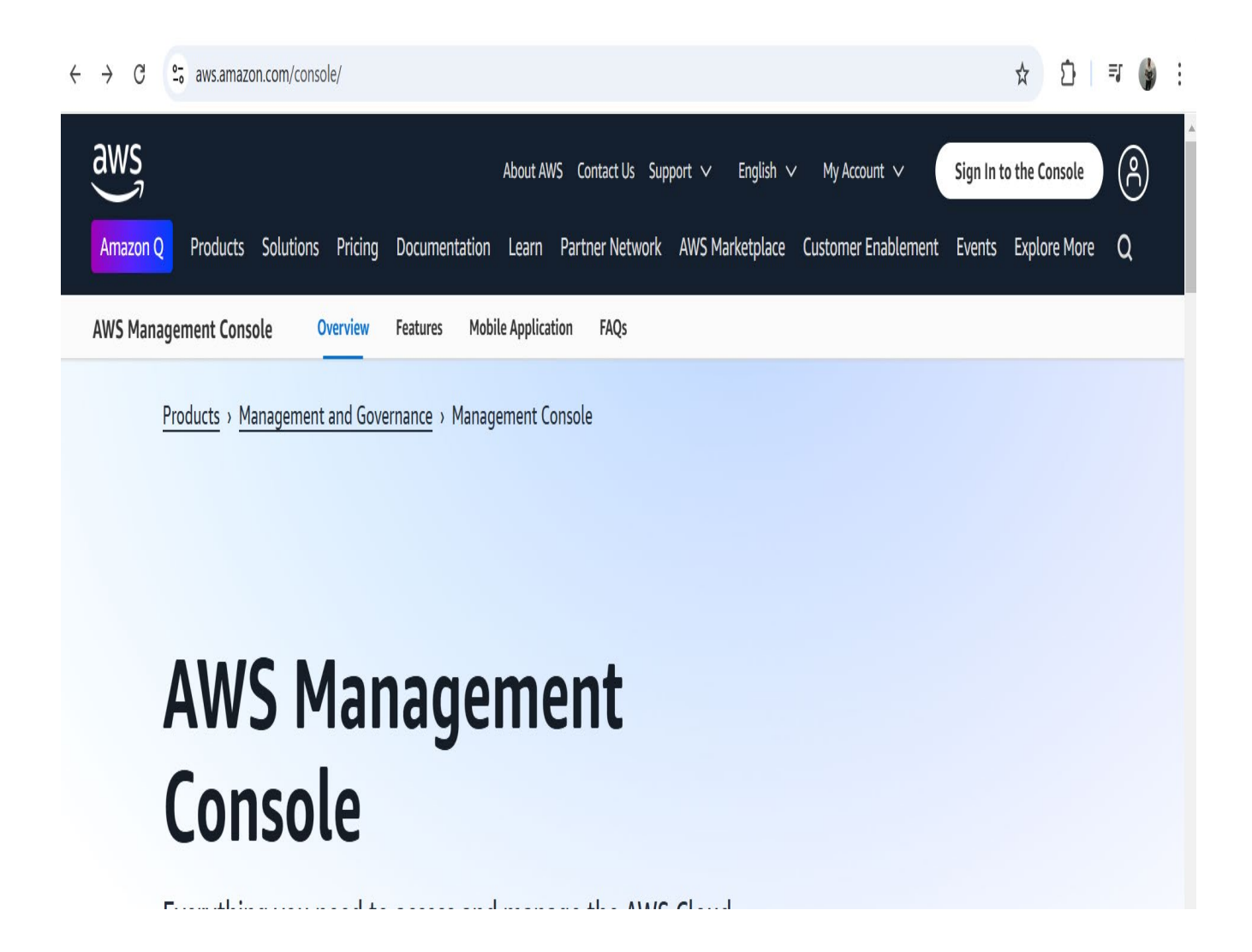

# Step 2

## Click on create a new AWS account

| IAM user sign in ③                      | Aws Invont                                                        |
|-----------------------------------------|-------------------------------------------------------------------|
| Account ID (12 digits) or account alias | DEC. 2 - DEC. 6, 2024   LAS VEGAS, NV                             |
| IAM username                            | Amazon Nova, new foundation                                       |
| Password                                | models that deliver frontier<br>intelligence and industry leading |
| Show Password Having troubles           | price performance                                                 |
| Sign in                                 | See what Amazon Nova can do                                       |

## Step 3: Enter Valid Email Id and AWS account name and click on verify email address

### Explore Free Tier products with a new AWS account.

To learn more, visit aws.amazon.com/free.

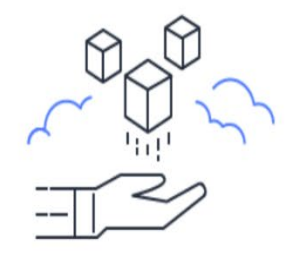

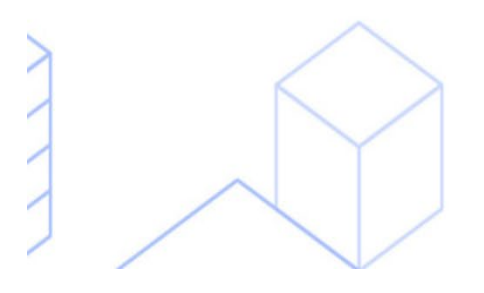

## Sign up for AWS

Root user email address Used for account recovery and some administrative functions

abhijeet.kumar1563@gmail.com

#### AWS account name

Choose a name for your account. You can change this name in your account settings after you sign up.

Test

Verify email address

OR

Sign in to an existing AWS account

# Step 4: Enter the verification code received in email

# Explore Free Tier products with a new AWS account.

To learn more, visit aws.amazon.com/free.

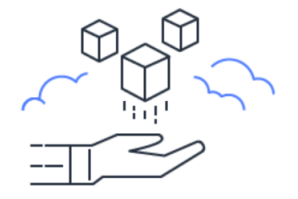

# $\overline{\sqrt{11}}$

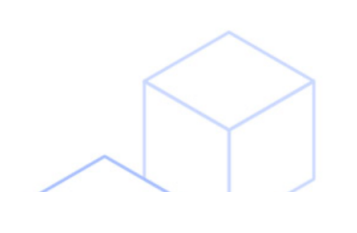

## Sign up for AWS

#### Confirm you are you

Making sure you are secure -- it's what we do. We sent an email with a verification code to **abhijeet.kumar1563@gmail.com.**(not you?)

Enter it below to confirm your email.

#### Verification code

947793

Verify

#### Resend Code 27

Didn't get the code?

- Codes can take up to 5 minutes to arrive.
- Check your spam folder.

## Step 5: Enter Root user password and confirm password

Password must be 8 character long and must have

- Uppercase Letter
- Lowercase Letter
- Numbers
- Non Alphanumeric characters (@,#,\$ etc)

### **Click on Continue**

## Sign up for AWS

Create your password

Explore Free Tier products with a new AWS account.

To learn more, visit aws.amazon.com/free.

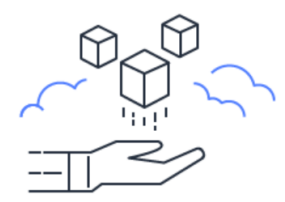

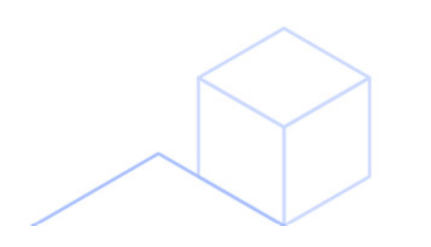

⊘ It's you! Your email address has been successfully verified.

Your password provides you with sign in access to AWS, so it's important we get it right.

Root user password

•••••

Confirm root user password

| ••••••                             |                           |
|------------------------------------|---------------------------|
| Continue (step 1 of 5)             | $\langle \rangle \rangle$ |
| QR                                 |                           |
|                                    |                           |
| Sign in to an existing AWS account |                           |
|                                    | r > 1                     |

## **Step 5 :** Select personal and enter your address details with a valid mobile number

|                             |                                                                             | Sign up for AWS                                                                     |
|-----------------------------|-----------------------------------------------------------------------------|-------------------------------------------------------------------------------------|
| Free Tier                   | r offers                                                                    | Contact Information                                                                 |
| All AWS acc<br>of free offe | counts can explore 3 different types<br>ers, depending on the product used. | How do you plan to use AWS?<br>Business - for your work, school, or<br>organization |
|                             | Always free<br>Never expires                                                | Personal - for your own projects Who should we contact about this account?          |
|                             | <b>12 months free</b><br>Start from initial sign-up date                    | Full Name<br>Abhijeet Kumar                                                         |
|                             | <b>Trials</b><br>Start from service activation date                         | Country Code Phone Number                                                           |
|                             |                                                                             | India                                                                               |
|                             |                                                                             | Address line 1<br>9 Park Square                                                     |
|                             |                                                                             | Address line 2                                                                      |

chandsara

## Select I have read and agree to the terms and click on agree and continue

| Cł                         | nennai                                                                                                    |
|----------------------------|----------------------------------------------------------------------------------------------------|
| Stat                       | te, Province, or Region                                                                                                    |
| Ta                         | amil Nadu                                                                                                    |
| Pos                        | tal Code                                                                                                    |
| 60                         | 00097                                                                                                    |
| Cus<br>are<br>Priv<br>serv | tomers with an Indian contact address<br>served by Amazon Web Services India<br>vate Limited, the local seller for AWS<br>vices in India.<br>I have read and agree to the terms of<br>the <u>AWS Customer Agreement</u> [2]. |
|                            | Agree and Continue (step 2 of E)                                                                                                    |

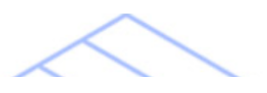

## Step 6: Enter billing information i.e your credit card details or Debit card details

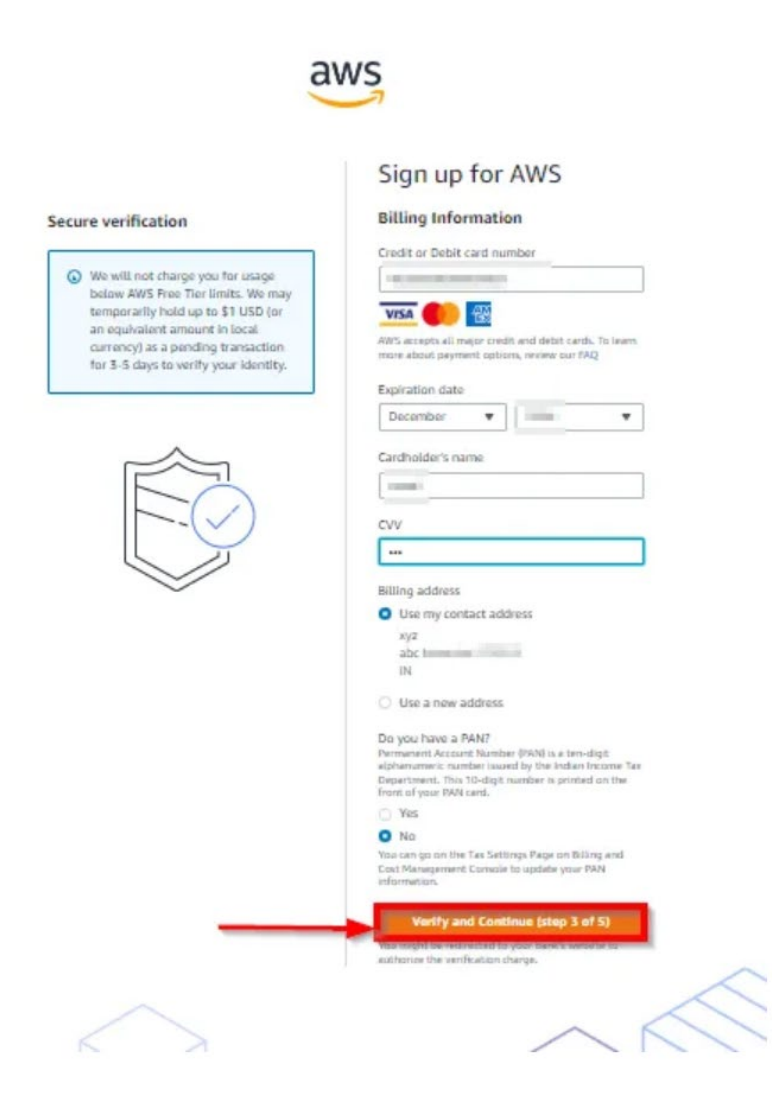

# Step 7: Validate your mobile number using text message

| aw | S<br>A                                                                                                    |
|----|----------------------------------------------------------------------------------------------------|
|    | Sign up for AWS<br>Confirm your identity<br>The region are your AWS account, you<br>must yerify your phone number. When you<br>to the to AWS automated system will<br>continue, the AWS automated system will<br>to will we wend you the verification code?<br>() will we wend you the verification code?<br>() will we we we we we we we we we we we we we |
|    |                                                                                                    |

## Step 8: Select basic support-free version

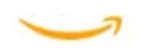

### Sign up for AWS

#### Select a support plan

Choose a support plan for your business or personal account. Compare plans and pricing examples 2. You can change your plan anytime in the AWS Management Console.

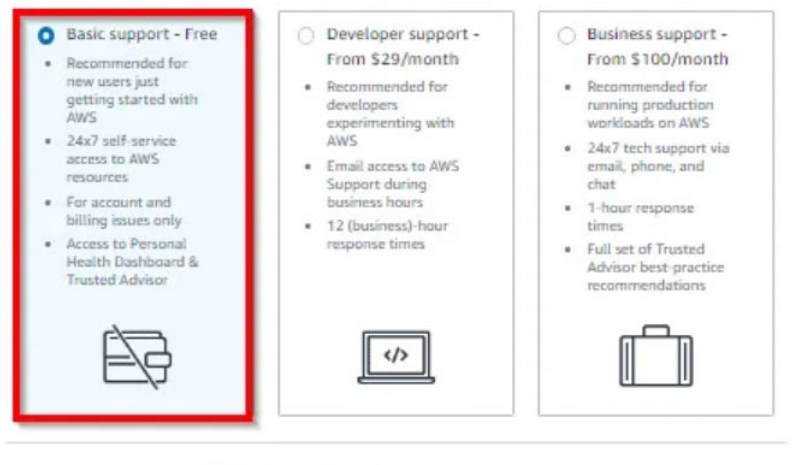

#### Need Enterprise level support?

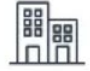

From \$15,000 a month you will receive 15-minute response times and concierge-style experience with an assigned Technical Account Manager. Learn more 🖉

~

Complete sign up

## Step 9: Success message

AWS Management Console to start exploring the Free Tier services.

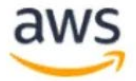

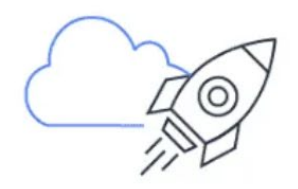

## Congratulations

Thank you for signing up for AWS.

We are activating your account, which should only take a few minutes. You will receive an email when this is complete.

Go to the AWS Management Console

Sign up for another account or contact sales.